# LIVEN Lofi-12 v2.1 アップデートガイド

LIVEN Lofi-12 のアップデートは **USB-MIDI インターフェイス**を使用して行います。 動作確認済み製品: Roland UM-ONE mk2, Yamaha UX-16, iConnectivity mio

MIDI 端子を搭載した USB オーディオ・インターフェイス や USB-MIDI 機能を持った SmplTrek v2.0 等の電子楽器でも行えます (<u>MIDI システム・エクスクルーシブ・メッセージの</u> <u>転送に対応している機器に限ります</u>)。

#### 準備

用意した USB-MIDI インターフェイスの取扱説明書に従い、PC/Mac に接続して USB-MIDI 設定を行ないます。

そして、**USB-MIDI インターフェイスの MIDI OUT** と **Lofi-12 の MIDI IN** を MIDI ケー ブルで接続します。

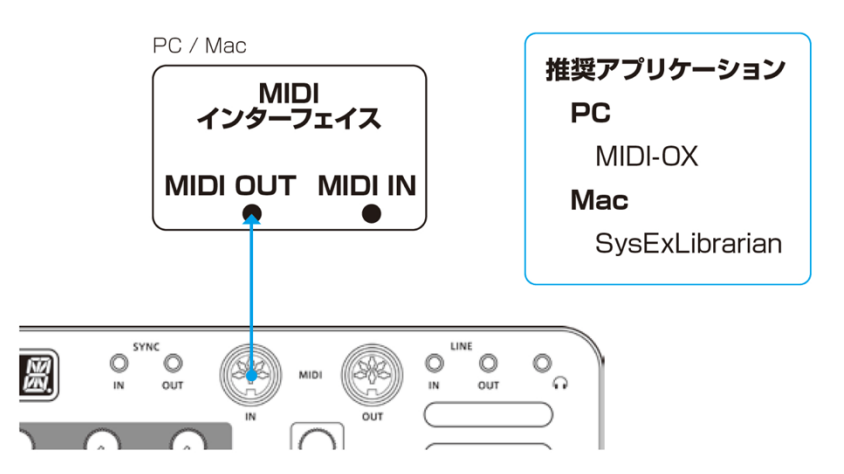

また、PC/Mac に以下のアプリをダウンロードしてインストールする必要があります。

#### 【PC の場合】

**MIDI-OX** アプリを下記 URL からダウンロードしてインストール。 http://www.midiox.com/

#### 【Mac の場合】

**SysEx Librarian** アプリを下記 URL からダウンロードしてインストール。 <u>https://www.snoize.com/SysExLibrarian/</u>

[注意] アップデート作業は、新品の電池もしくは AC アダプターをご使用ください。 ファームウェアのアップデート中は、絶対に電源を切らないでください。

## ファームウェアのアップデート

#### 【PC の場合】

- Lofi-12の shift ボタンを押しながら、POWER スイッチを長押し。 Lofi-12 が起動し、ディスプレイに UPDT と表示されます。
- 2 MIDI-OX アプリをダブルクリックして起動。
- **3** Options メニューの MIDI Devices…で、PC に接続した USB-MIDI インター フェイスを選択。

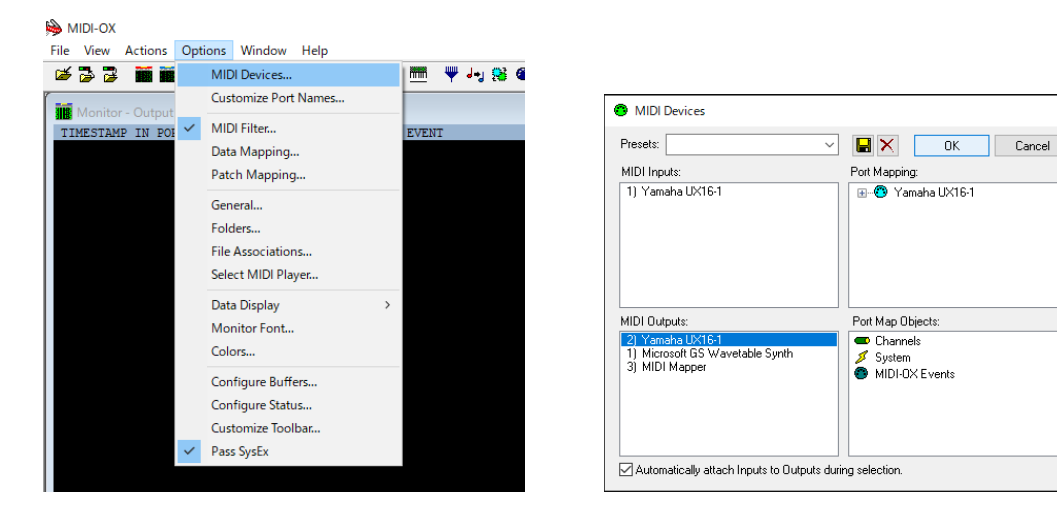

**4** View メニューの SysEx...で、開いたウィンドウの Sysex メニューから Configure...を選択。

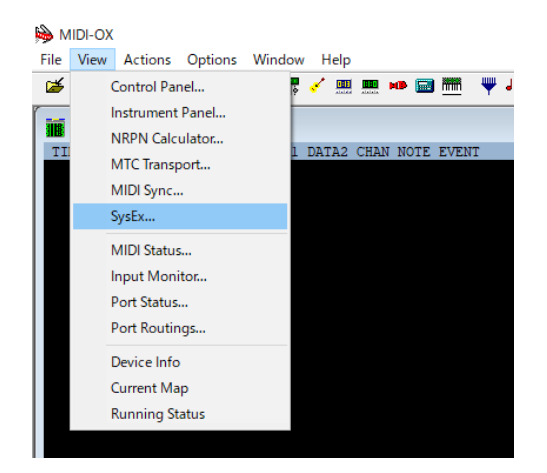

| File           | Command Window | Display Window | Sysex                                  | Help                  |  |   |
|----------------|----------------|----------------|----------------------------------------|-----------------------|--|---|
| Command Window |                |                | Receive Manual Dump<br>Compare Windows |                       |  | F |
|                |                |                | C                                      | lear Error Formatting |  |   |
|                |                |                | G                                      | onfigure              |  |   |
|                |                |                |                                        |                       |  |   |

### **5** Configure を次のように設定。

| Configure                                                                                                    | ×                                                                                                    |  |  |  |  |  |
|----------------------------------------------------------------------------------------------------|----------------------------------------------------------------------------------------------------|--|--|--|--|--|
| Low Level Input Buffers<br>Size 256 Bytes<br>Num 32                                                                                              | OK<br>Cancel                                                                                                    |  |  |  |  |  |
| Low Level Output Buffers<br>Size 256 Bytes<br>Num 32 🜩                                                                                           |                                                                                                    |  |  |  |  |  |
| Auto-adjust Buffer Delays if nec                                                                                                    | cessary                                                                                                    |  |  |  |  |  |
| Delay Between Buffers: 60 🜩 Millisecon                                                                                                    |                                                                                                    |  |  |  |  |  |
| Don't Warn to Save Changes Append To Bytes in Display Wi Fill Display Window as Bytes Co Show F0-F7 in colored text Save Dump directly to a file | Don't Warn to Save Changes Append To Bytes in Display Window Fill Display Window as Bytes Come In Show F0-F7 in colored text Save Dump directly to a file |  |  |  |  |  |
|                                                                                                    |                                                                                                    |  |  |  |  |  |

6 File メニューの Send Sysex File...で、Firmware ファイル LIVEN\_LOFI\_SYSTEM\_2\_x\_xx.syx を選択して OK をクリック。

| MIDI-OX |      |                       |                |       |      |                 |   |   |            |
|---------|------|-----------------------|----------------|-------|------|-----------------|---|---|------------|
| F       | ile  | View Actions Opti     | ons Window H   | elp   |      |                 |   |   | <b>a</b> . |
|         |      | SysEx View and Scrate | hpad           |       |      | -               |   | × | 8 >        |
| ĺ       | File | Command Window        | Display Window | Sysex | Help |                 |   |   |            |
|         |      | Send Sysex File       |                |       |      |                 |   |   |            |
|         |      | Quit Sysex View       |                |       |      |                 |   |   |            |
|         | _    |                       |                |       |      |                 |   |   |            |
|         |      |                       |                |       |      |                 |   |   |            |
|         |      |                       |                |       |      |                 |   |   |            |
|         |      |                       |                |       |      |                 |   |   |            |
|         | Disp | lay Window            |                |       |      | 0 Bytes Receive | d |   |            |
|         |      |                       |                |       |      |                 |   |   |            |
|         |      |                       |                |       |      |                 |   |   |            |

データの送信が開始されます。

Lofi-12 のディスプレイに **RCV** と表示され、ステップ LED がデータ送信の進行 状況を示します(全て点灯したら送信完了です)。

### 7 送信完了後、Lofi-12のOK ボタンを押してアップデートを実行。

ステップ LED が点灯し進行状況を示します。

アップデートが正常に行われると**OK**と表示されます(異常があった場合は、P.6 のエラーコードが表示されます)。

8 Lofi-12 を再起動。

## ファームウェアのアップデート

#### 【Mac の場合】

- Lofi-12の shift ボタンを押しながら、POWER スイッチを長押し。 Lofi-12 が起動し、ディスプレイに UPDT と表示されます。
- 2 Firmware ファイル LIVEN\_LOFI\_SYSTEM\_2\_x\_xx.syx をダブルクリック。 SysEx Librarian アプリが起動します。
- **3** Act as a source for other programs をクリックし、Mac に接続した USB-MIDI インターフェイスを選択。

| 🗯 Sy       | Ex Librarian File Edit Window Help   |                           |
|------------|--------------------------------------|---------------------------|
| •••        | UM-1                                 |                           |
|            | ✓ Act as a source for other programs |                           |
| Play       | Destination                          | Record One Record Many    |
| SysEx File |                                      | ∧ Manufacturer #Msgs Size |

#### 4 Play ▶ をクリック。

データの送信が開始されます。

Lofi-12 のディスプレイに **RCV** と表示され、ステップ LED がデータ送信の進行 状況を示します(全て点灯したら送信完了です)。

5 送信完了後、Lofi-12のOKボタンを押してアップデートを実行。

ステップ LED が点灯し進行状況を示します。

アップデートが正常に行われると**OK**と表示されます(異常があった場合は、 P.6 のエラーコードが表示されます)。

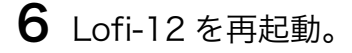

## プリセット・ドラムキット・サンプルのインポート

- Lofi-12の func ボタンと SAMPLE キーを押し、SAMPLE & EDIT モードに 入る。(→マニュアル P.40)
- ドラムキット・サンプルをインポートするスロットを VALUE ノブで選択。
   鍵盤を弾いて選択スロットのサンプルを試聴できます。
- 3 OK(→EDIT)ボタンを押してエディットへ入る。 ディスプレイに EDIT と表示された後、全てのステップ LED が点灯して、デー タの受信待機状態になります。
- 4 【PC の場合】MIDI-OX アプリ、【Mac の場合】SysEx Librarian アプリで ドラムキット・サンプルの syx ファイルを開く。 上記のファームウェアのアップデートを参考にしてください。
- 5 アプリのデータ送信を開始。

Lofi-12はデータを受信しますが、状態は変わりません。

送信が完了すると、ディスプレイに **RCV** と表示された後、インポートした**サン** プル名が表示されます。

6 OK(SAVE)ボタンを2回押して保存。

上記手順を繰り返して、必要なサンプルファイルをインポートしてください。 CLR(EXIT)ボタンを押すと、通常モードに戻ります。

### プリセット・ドラムキット・サンプルの設定

サンプルの選択でドラムキット・サンプルを選択し、func ボタンを押しながら MODE [VOICE]ボタンを数回押して DRUM を選択します。 左端から 8 つの白鍵でドラムキットが演奏できます。 (→マニュアル P.38)

### トラブルシューティング

#### エラーコード

<システム関連> ER.10:システムエラー ER.11:Low Battery <データー受信関連> ER.20:データー受信エラー ER.21:不正データー ER.22:アップデート不要(Boot) <アップデート関連> ER.30:アップデート失敗

アップデート後のシステムの状態は、ページキー等の LED の点灯でも確認できます。 (正常:緑、異常:赤) PTN キー:プリセット、1/3 キー:メイン、2/4 キー:ブート

#### ファームウェアのアップデートに失敗した場合は、バッファサイズや送信速度を調整 して syx ファイルを再送信してください。

#### 【PC の場合】

Configure の設定で Low Level Output Buffers の Num と Size の値を 2 倍にし て送信してみてください。 うまく行かない場合は、Output Timing の Delay Between Buffers と Delay After

F7 の値を 2 倍にしてみてください。

#### 【Mac の場合】

Preferences で Transmit Speed の速度を下げてみてください。 うまく行かない場合は速度をさらに落としてみてください。